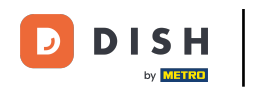

Deschideți aplicația terminalului DISH Order. Veți fi direcționat automat către comenzile deschise. Acum atingeți pictograma meniului derulant pentru a deschide categoriile.

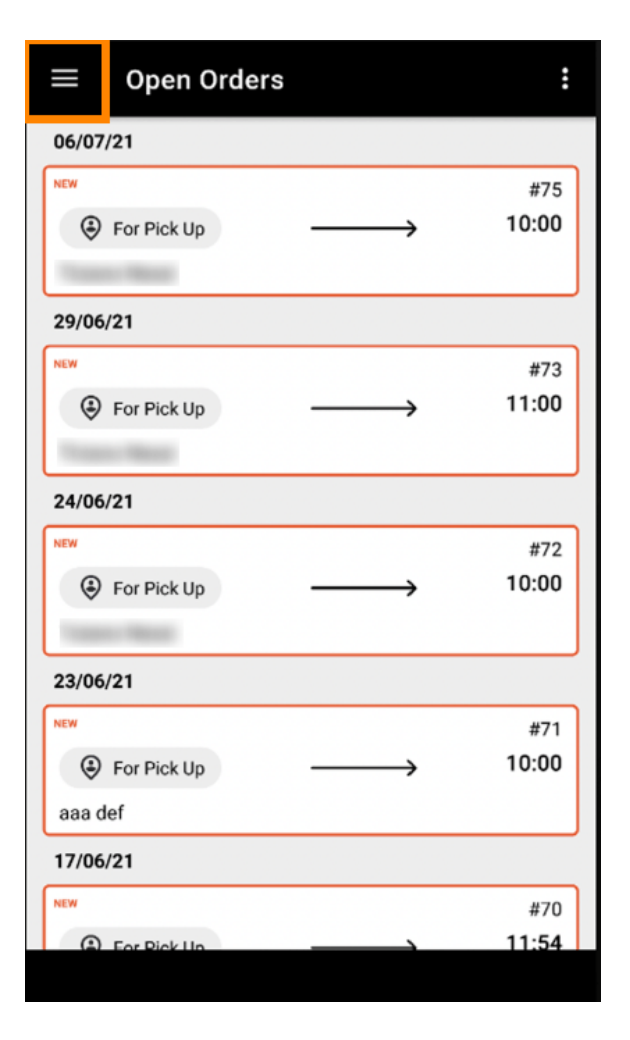

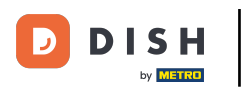

Alegeți orele de deschidere a categoriei făcând clic.

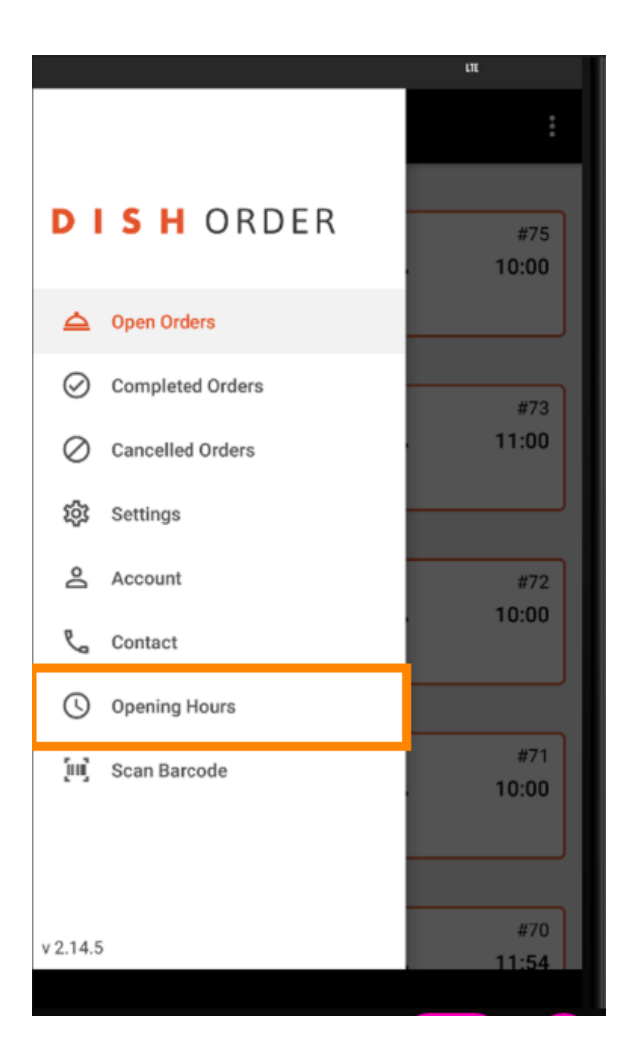

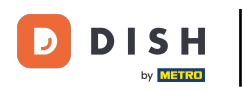

Aici puteți selecta dacă doriți să acceptați comenzi de livrare și/sau ridicare.

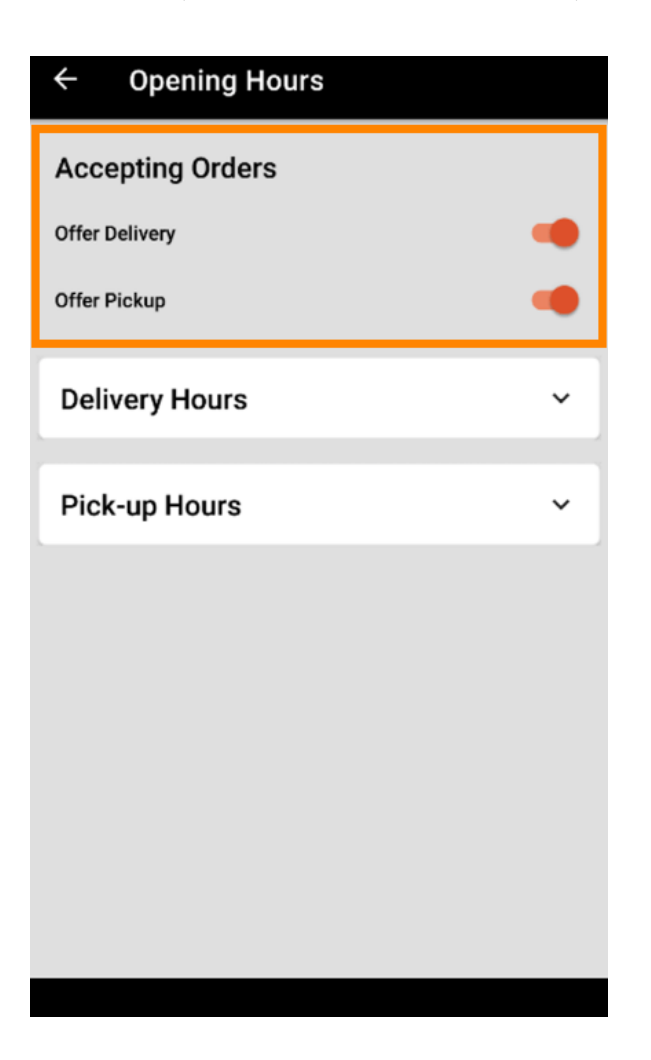

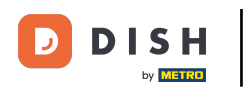

## Cu o filă pe orele de livrare/preluare , puteți vedea programul actual de deschidere.

| ~             |
|---------------|
| ^             |
| 00:00 - 23:59 |
| 00:00 - 23:59 |
| 00:00 - 23:59 |
| 00:00 - 23:59 |
| 00:00 - 23:59 |
| 00:00 - 23:59 |
| 00:00 - 23:59 |
| CHANGE        |
|               |

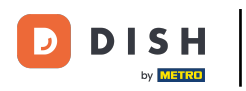

Selectați modificare pentru a deschide meniul pentru a vă schimba programul de lucru.

| Offer Pickup   |               |
|----------------|---------------|
| Delivery Hours | ~             |
| Pick-up Hours  | ^             |
| Monday         | 00:00 - 23:59 |
| Tuesday        | 00:00 - 23:59 |
| Wednesday      | 00:00 - 23:59 |
| Thursday       | 00:00 - 23:59 |
| Friday         | 00:00 - 23:59 |
| Saturday       | 00:00 - 23:59 |
| Sunday         | 00:00 - 23:59 |
|                | CHANGE        |

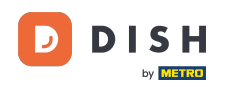

Aici puteți alege aceleași opțiuni de orar ca în panoul de administrare. Puteți decide între a fi deschis 24/7, zilnic sau flexibil. Notă: 24/7 înseamnă că unitatea dumneavoastră este deschisă în fiecare zi, fără excepție.

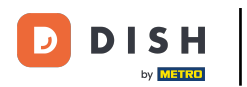

| ← Pick-up Hours                                                                            |       |          |  |  |
|--------------------------------------------------------------------------------------------|-------|----------|--|--|
| Pick-up Days                                                                               |       |          |  |  |
| 24/7                                                                                       | DAILY | FLEXIBLE |  |  |
| Pick-up Hours                                                                              |       |          |  |  |
| Customers can place pick-up orders in your restaurant every day from 12:00 am to 11:59 pm. |       |          |  |  |
|                                                                                            |       |          |  |  |
|                                                                                            |       |          |  |  |
|                                                                                            |       |          |  |  |
|                                                                                            |       |          |  |  |
|                                                                                            |       |          |  |  |
|                                                                                            |       |          |  |  |
|                                                                                            |       |          |  |  |
| Save changes 🗸                                                                             |       |          |  |  |

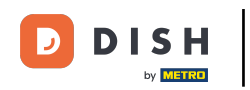

Făcând clic zilnic, puteți seta aceleași ore de deschidere pentru anumite zile. Tastați ziua pentru a selecta (portocaliu) sau deselectați (alb) zilele.

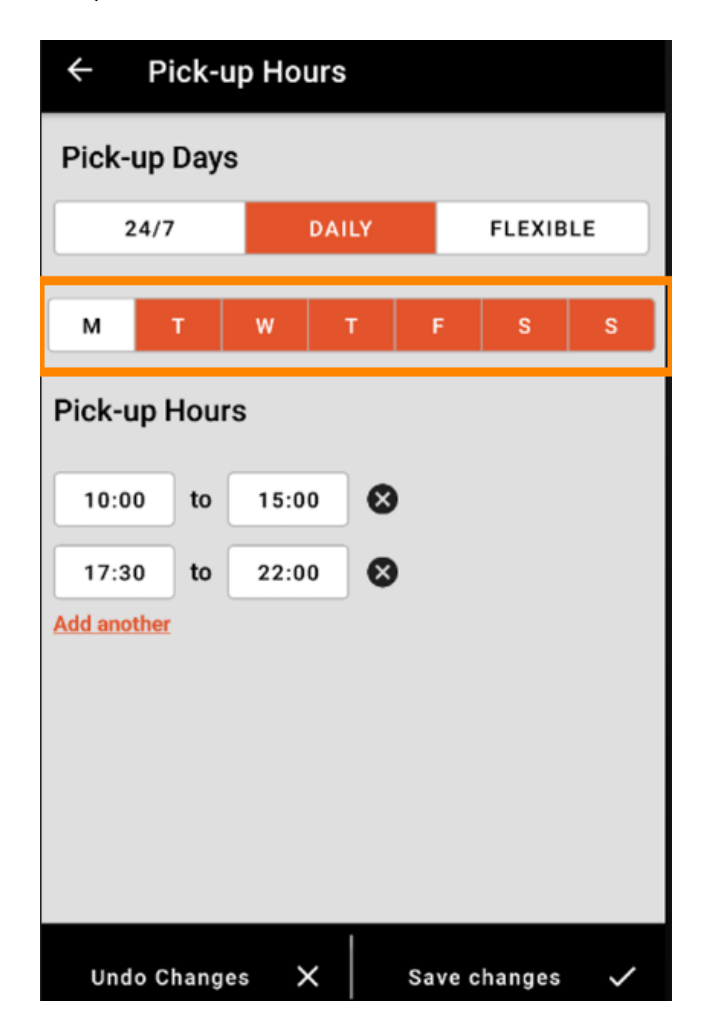

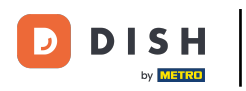

Pentru a regla ora de deschidere, faceți clic pe câmpul orei .

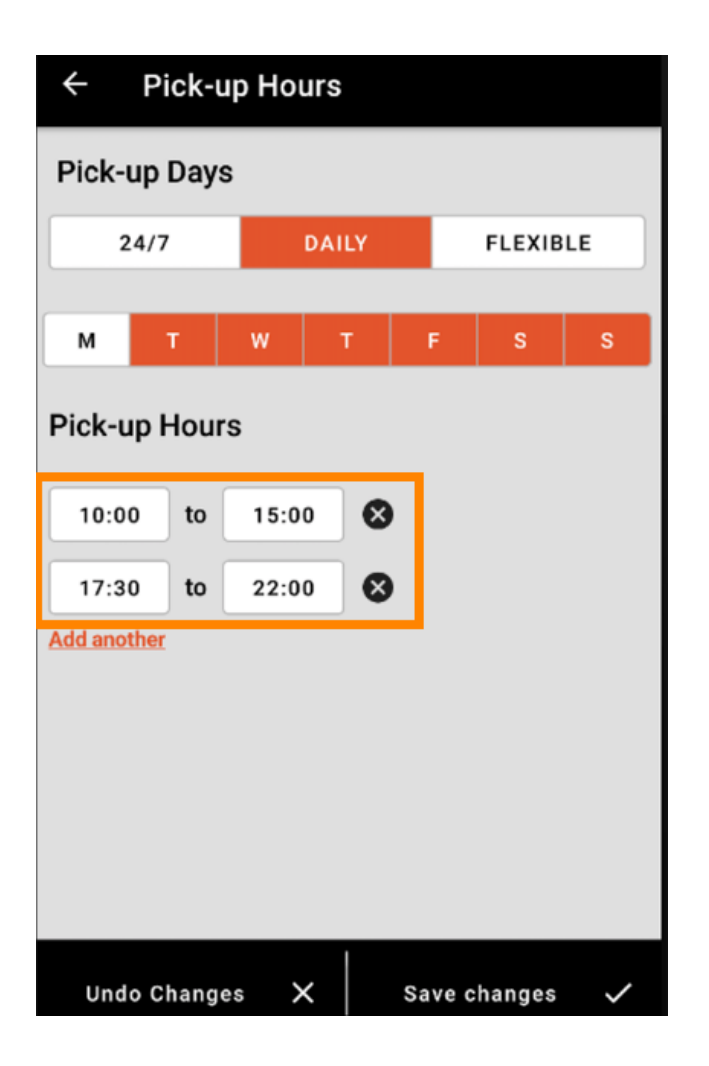

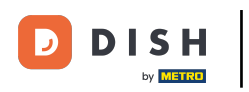

Selectați ora și minutele pe care doriți să le introduceți și confirmați făcând clic pe ok .

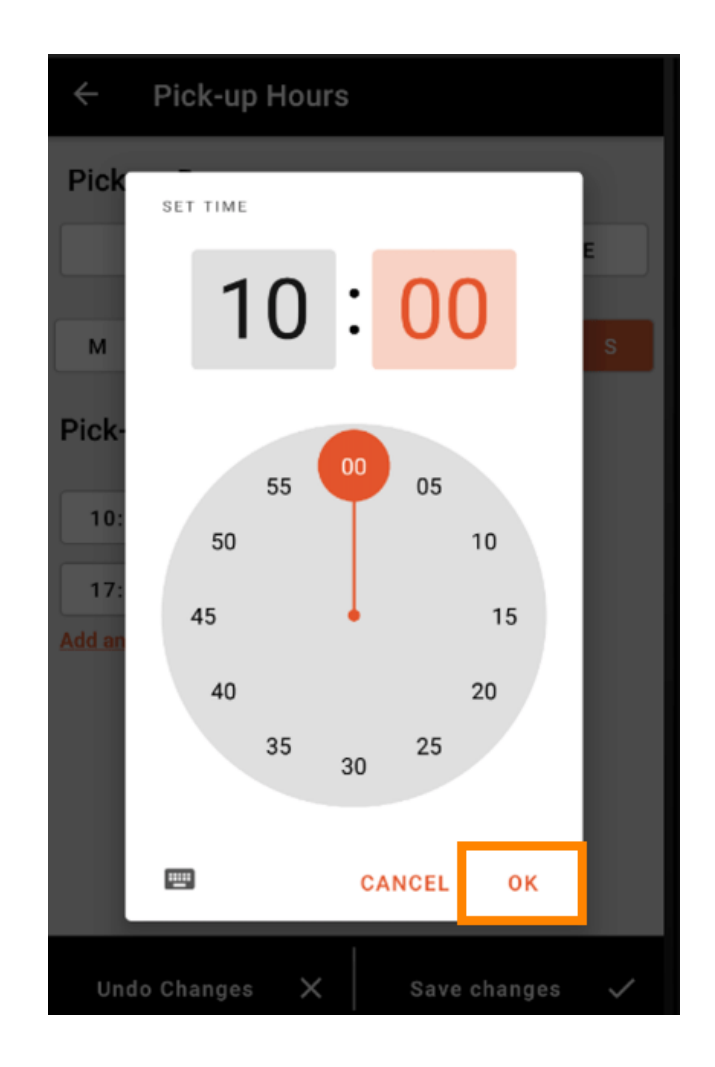

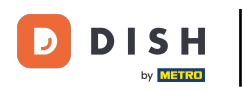

• Faceți clic pe adăugați altul pentru a adăuga o oră suplimentară de deschidere.

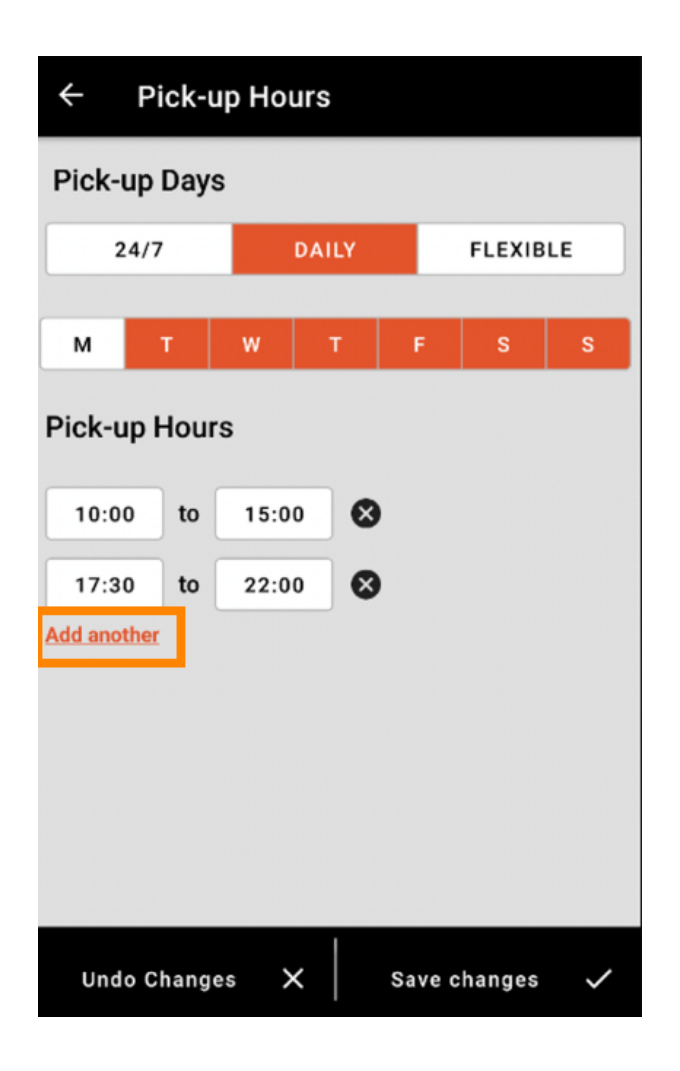

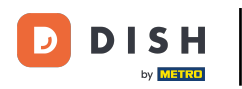

Făcând clic pe butonul cruce de lângă ora de deschidere, puteți șterge orele de deschidere corespunzătoare.

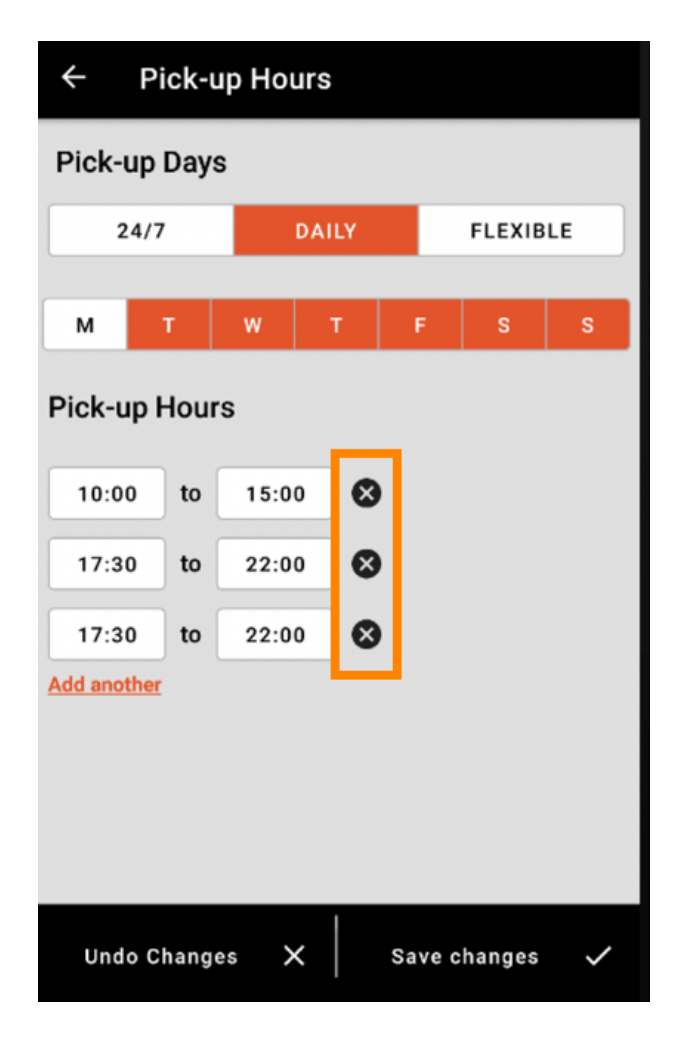

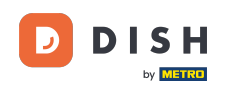

Selectând flexibil, puteți activa/dezactiva zile făcând clic pe butonul de comutare. Notă: Aici puteți modifica și adăuga mai multe ori pe zi, ca în pașii de mai înainte, făcând clic pe fereastra orară sau făcând clic pe adăugați alta.

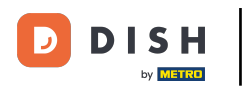

| ← Pick-up Hours |       |               |  |  |
|-----------------|-------|---------------|--|--|
| Pick-up Days    |       |               |  |  |
| 24/7            | DAILY | FLEXIBLE      |  |  |
| Pick-up Hours   |       |               |  |  |
| Monday          |       | _             |  |  |
| 00:00 to        | 23:59 | •             |  |  |
| Add another     |       |               |  |  |
| Tuesday         |       |               |  |  |
| 00:00 to        | 23:59 | •             |  |  |
| Add another     |       |               |  |  |
| Wednesday       |       |               |  |  |
| 00:00 to        | 23:59 |               |  |  |
| Add another     |       |               |  |  |
| Undo Changes    | s X s | ave changes 🗸 |  |  |

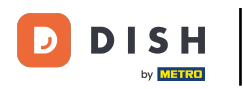

Pentru a vă proteja ajustările programului dvs. de deschidere, nu uitați să faceți clic pe Salvați modificările.

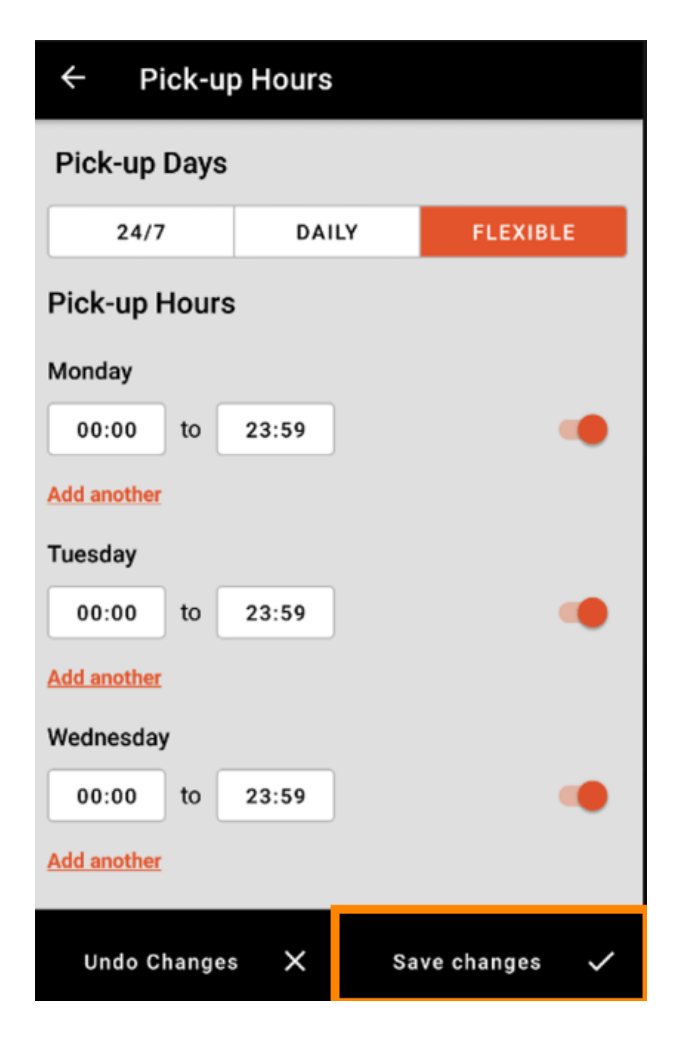

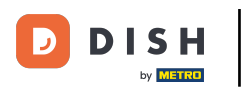

• Atingeți da pentru a confirma modificările.

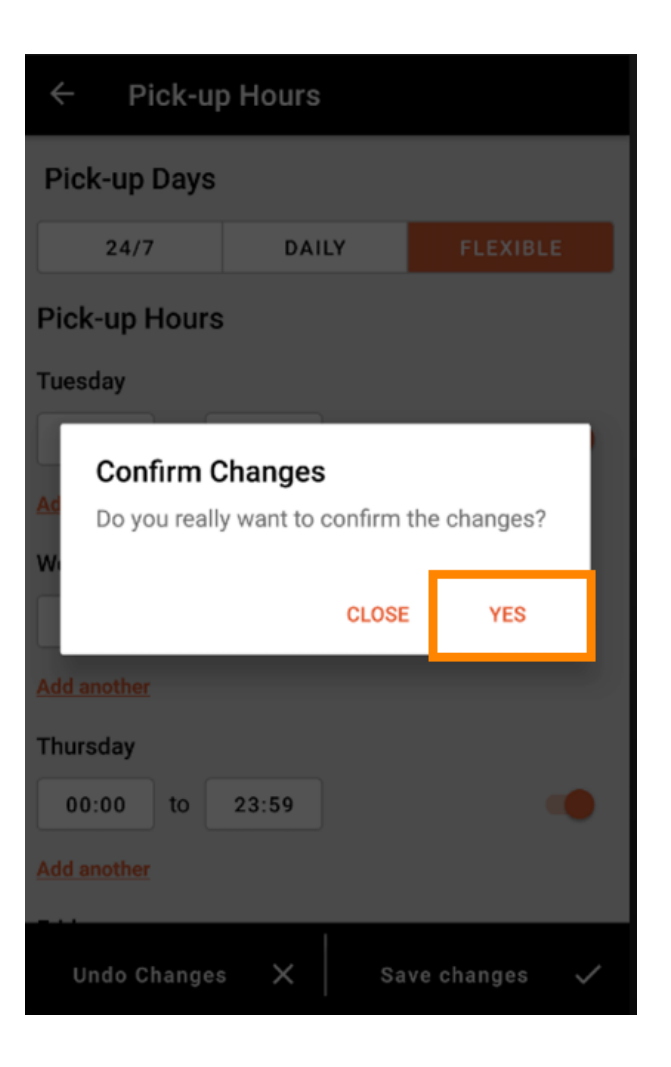

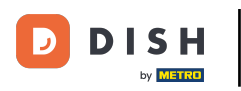

Veți vedea apoi notificarea privind orele actualizate de livrare/ridicare cu succes.

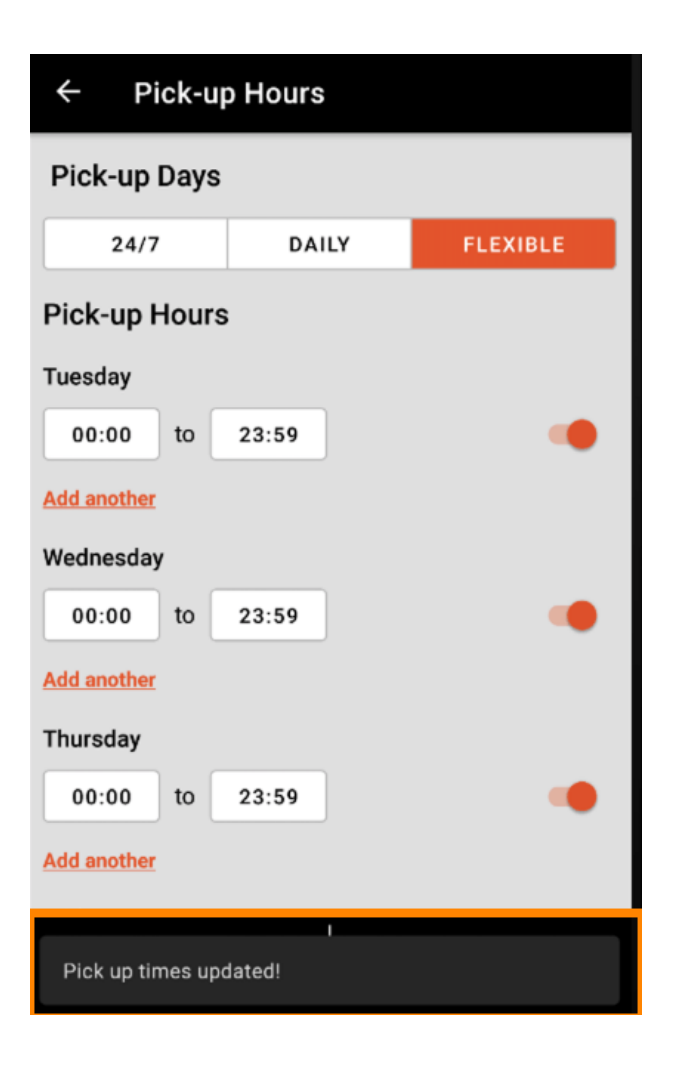

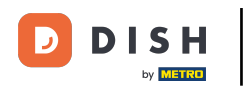

Pentru a reveni la prezentarea generală a programului dvs. de deschidere, faceți clic pe săgeata . Asta este. Ai terminat.

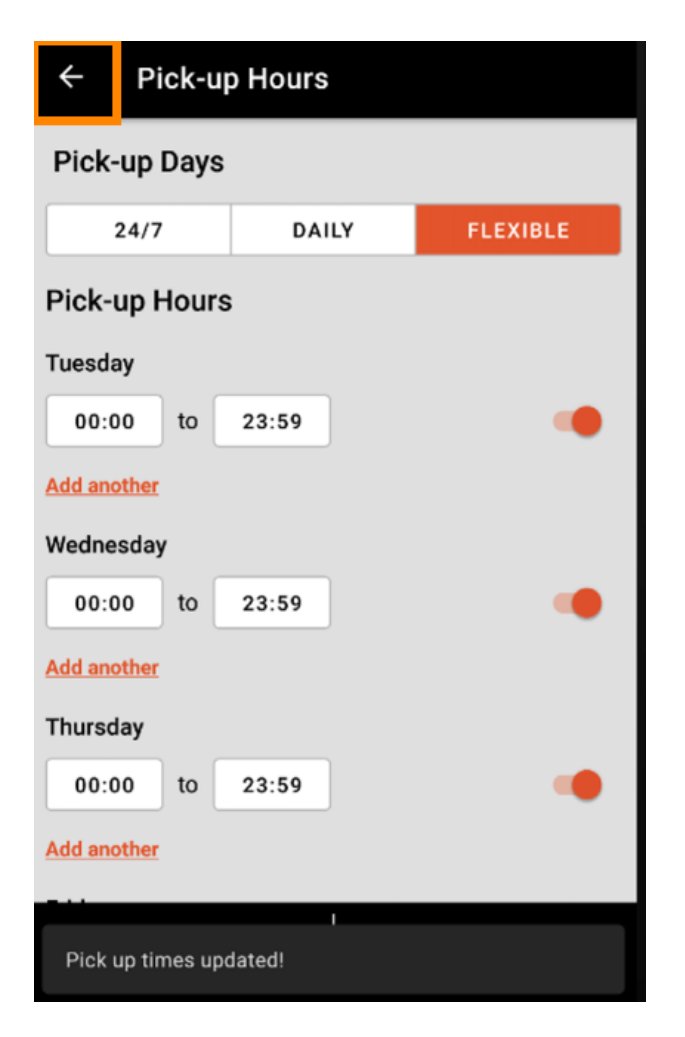

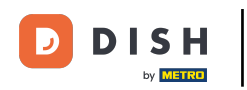

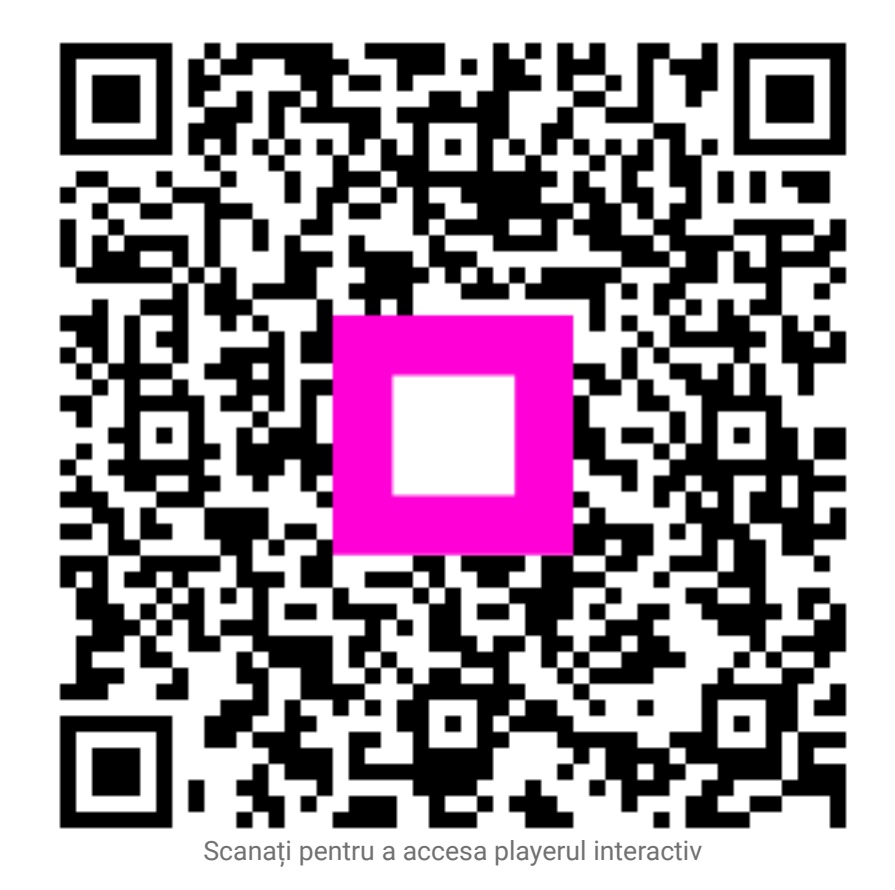